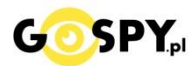

# INSTRUKCJA OBSŁUGI

## Kamera WIFI M8

INSTRUKCJĘ W KOLOROWEJ WERSJI CYFROWEJ MOŻNA ZNALEŹĆ NA STRONIE WWW.KAMERYSZPIEGOWSKIE.WAW.PL

(w wyszukiwarce na dole strony wpisz kod 638)

#### Zalecenia bezpieczeństwa i ostrzeżenia.

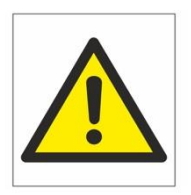

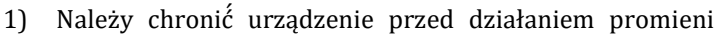

słonecznych, wysoką temperaturą, wilgocią czy wodą. Wymienione czynniki mogą być przyczyną zmniejszenia wydajności urządzenia jak również doprowadzić do jego uszkodzenia.

- 2) Nie należy zdejmować obudowy urządzenia ani umieszczać w niej przedmiotów.
- 3) Nie należy używać siły ani przedmiotów mogących doprowadzić do uszkodzenia urządzenia.
- 4) Należy używać dedykowanego źródła zasilania. Stosowanie nieodpowiedniego zasilania może być przyczyną uszkodzenia sprzętu.
- 5) Nie należy podejmować prób samodzielnych napraw. W przypadku stwierdzenia usterki należy skontaktować się z autoryzowanym serwisem.
- 6) Urządzenia powinny być instalowanie w miejscach zapewniających ich odpowiednią wentylację.
- 7) Należy unikać kontaktu z substancjami oleistymi, parą wodną czy innymi zabrudzeniami. Jeżeli produkt będzie miał kontakt z wodą należy niezwłocznie odłączyć go z prądu zachowując należytą ostrożność;
- 8) Szczegółowe warunki ograniczonej gwarancji, jak i okresu jej trwania, znajdują się na stronie internetowej dystrybutora.
- 9) Firma Nexus Jarosław Gaładyk zapewnia profesjonalną pomoc techniczną związaną z oferowanymi przez siebie urządzeniami, a także serwis gwarancyjny i pogwarancyjny.
- 10) Wszelkie testy i naprawy powinny być wykonywane przez wykwalifikowanych personel. Producent nie ponosi odpowiedzialności za wszelkie szkody, powstałe przez nieautoryzowane przeróbki lub naprawy a takie działanie grozi utratą gwarancji.
- 11) Urządzenie powinno być przechowywane oraz transportowane w oryginalnym opakowaniu zapewniającym odpowiednią ochronnę przed wstrząsami mechanicznymi.
- 12) Urządzenie zostało zaprojektowane i wyprodukowane z najwyższą starannością o bezpieczeństwo osób instalujących i użytkujących. Dla zapewnienia bezpieczeństwa pracy, należy stosować się do wszelkich wskazań zawartych w tej instrukcji, jak i instrukcjach obsługi urządzeń towarzyszących (np. komputera PC)

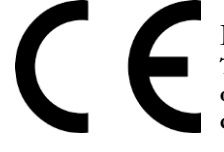

#### Deklaracja zgodności UE

Ten produkt oraz –jeśli ma to zastosowanie –dostarczane z nim akcesoria są oznaczone znakiem "CE", co oznacza spełnianie wymagań obowiązujących zharmonizowanych norm europejskich, wymienionych w dyrektywie elektromagnetycznej.

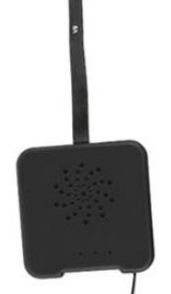

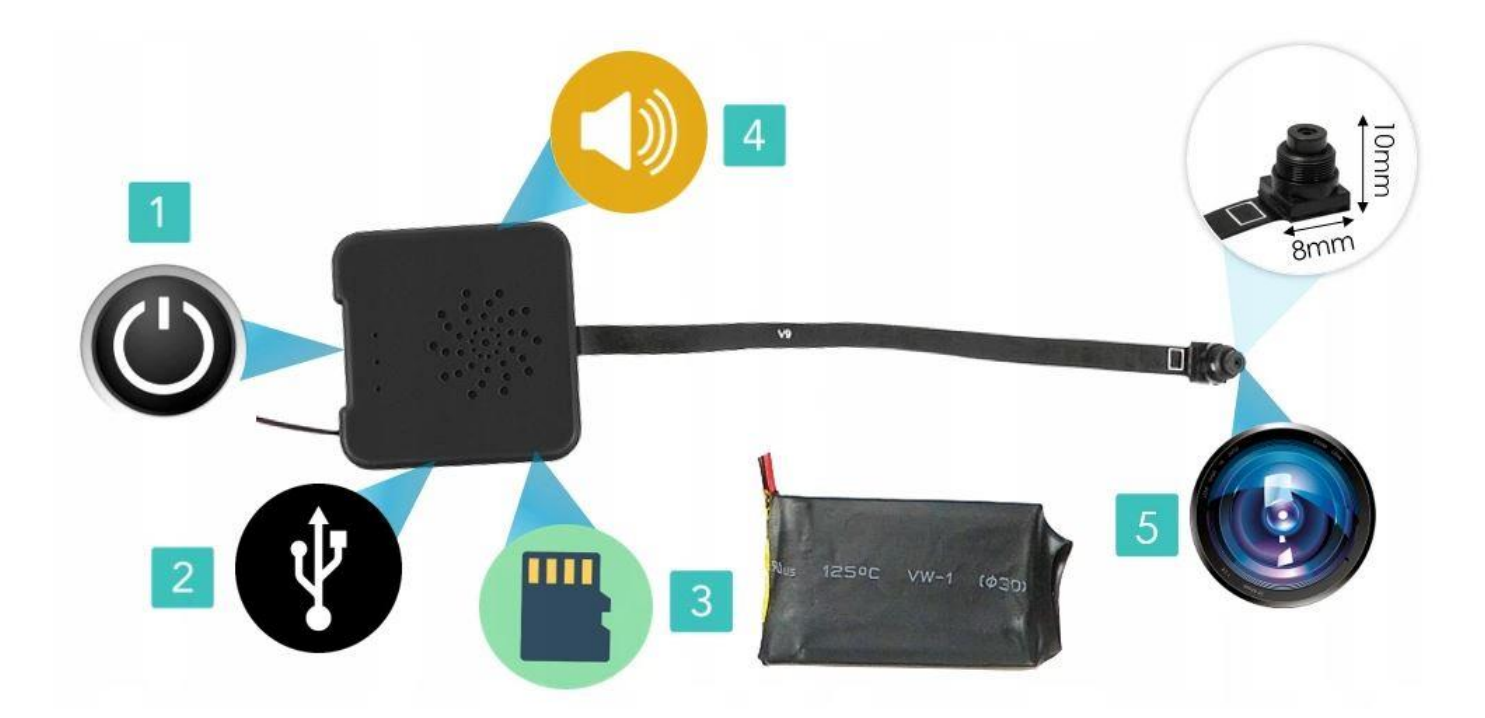

- 1. Przycisk ON/OFF, z łatwością włącz lub wyłącz kamerę
- 2. Port USB do ladowania lub zasilania stalego
- 3. Slot kart SD, obsługa od 8-128GB kart pamięci mircoSD
- 4. Wbudowany mikrofon w środku
- 5. Obiektyw kamery

#### I PRZED PIERWSZYM UŻYCIEM:

**Podłączenie baterii** – przed pierwszym użyciem należy podłączyć moduł kamery z baterią. Wystarczy złączyć dwa kable czerwono/czarne wychodzące z modułu i baterii. (zatrzask wchodzi tylko dobrą stroną)

**Ładowanie** - przed pierwszym użyciem kamery należy naładować akumulatorek, ładując go przez minimum 3-4h. Proces ładowania polega na podłączeniu urządzenia do ładowarki sieciowej 5V 1A przez kabel USB załączony w zestawie. W takcie ładowania dioda świeci światłem stałym.

Karta micro SD - przed użyciem kamery należy umieścić w slocie kartę microSD o pojemności od 8GB do 128GB.

#### **II SZYBKI START:**

1. Włączanie/ wyłączanie - aby włączyć należy wcisnąć przycisk ON-OFF przez około 3 sekundy. Zapali się zielona dioda, będzie świecić światłem stałym co oznacza, że urządzenie jest w trybie bezczynności, druga dioda będzie migać co kilka sekund(oczekuje na podłączenie do sieci WIFI). Aby wyłączyć należy przytrzymać przycisk ON/OFF przez około 4 sekundy, dioda mignie i zgaśnie. Prosimy pamiętać, aby podczas wstępnej konfiguracji wyłączyć dane komórkowe oraz zezwolić aplikacji na wszystkie elementy podczas jej uruchomienia.

#### 2) Podgląd Wi-Fi na telefonie (ustawienia Wi-Fi przez urządzenie, lokalnie do 50m)

1)Ściągamy aplikację "camvip"

znajdująca się w Google Play oraz w App Store.

2)Wyszukujemy i łączymy się na telefonie z Wi-Fi "HCAN-xxxxxx-xxxxx" (brak hasła).

3)W oknie aplikacji klikamy ikonę (+) aby dodać kamerę.

3)Wybieramy opcję '**LAN Search Device**" lub wybieramy opcję "**Add device manually**" i dodajemy kamerę za pomocą Scan QR code (dane zostaną uzupełnione) wystarczy nacisnąć OK.

4)Wybieramy dostępne urządzenie

5)Następnie klikamy "OK"

6)W oknie głównym aplikacji zostanie dodana kamera, po wybraniu jej, na telefonie zostanie pokazany obraz z kamery.

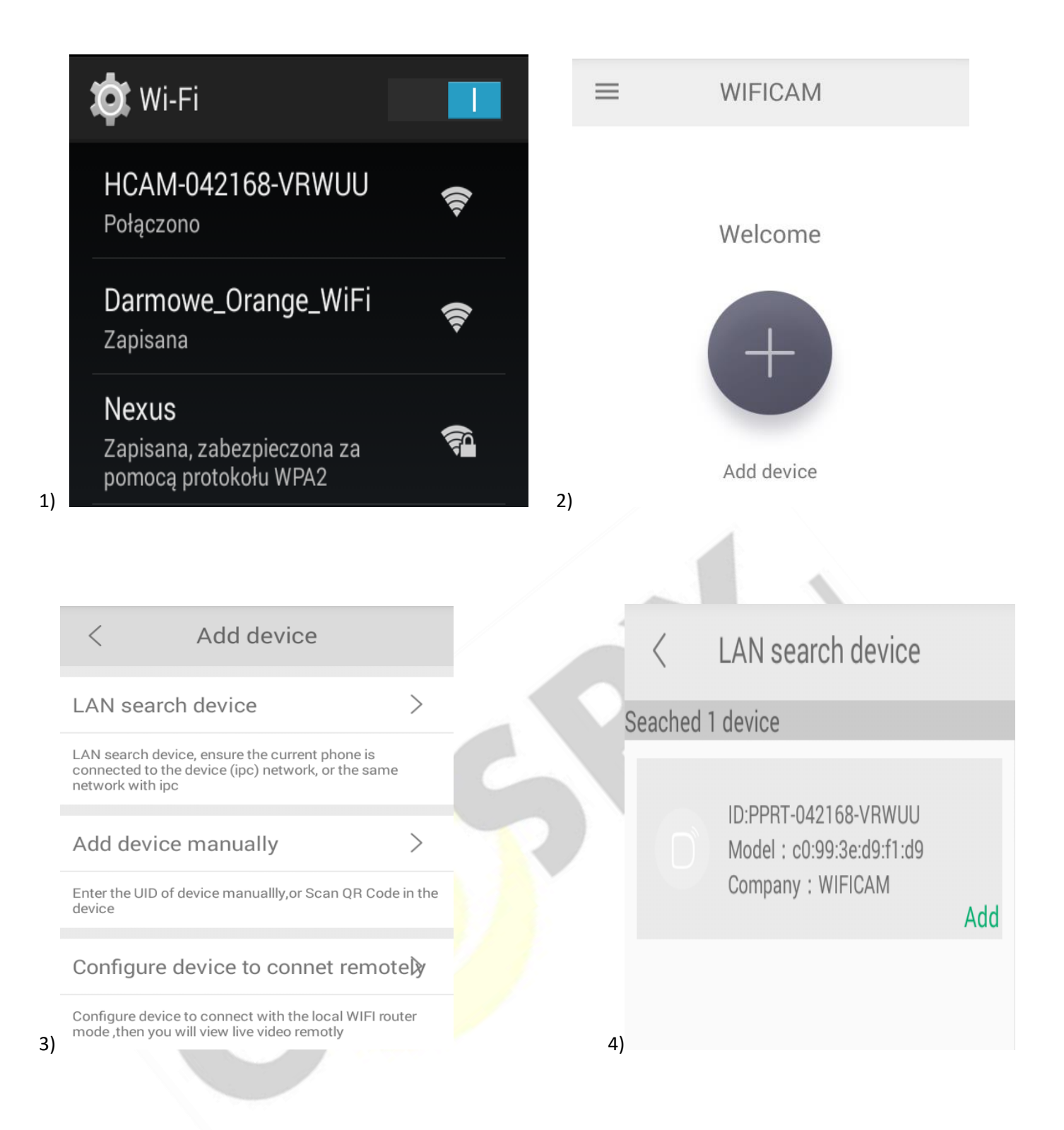

| Device Se     | etting            |   | =      | WIFICAM         |
|---------------|-------------------|---|--------|-----------------|
| UID:          | 8C7PWEFGR8A2P8VH1 | - |        |                 |
|               | Scan Search       |   |        |                 |
| Name:         | Camwf             | - |        |                 |
| Security Code |                   | - | WIFICA | AM              |
| Use the defau | It password       |   |        | Weather refresh |
|               |                   |   | d      | b               |
| OK            | Cancel            |   |        |                 |
|               |                   |   |        |                 |

a) Folder z zapisanymi nagraniami na karcie pamięci.

b) Powiadomienia pochodzące z kamery podczas detekcji ruchu.

c) Podgląd kamery

#### 3) Podgląd Wi-Fi na telefonie (ustawienia Wi-Fi przez router, z każdego miejsca na świecie)

1) Po dodaniu kamery do aplikacji, w oknie podglądu kamery należy **nacisnąć ikonę zębatki** a) oraz wybrać opcję "WI-FI Config" lub "Network configuration", a następnie klikamy Wi-Fi name.

2) Wybieramy własną sieć domową naciskając "nazwa twojej sieci domowej"

3) Wybieramy sieć z listy dostępnych sieci.

4) Wpisujemy hasło wybranej sieci.

Proces konfiguracji odbędzie się automatycznie wystarczy zostawić telefon na 3-5 min i powrócić do głównego menu aplikacji, kamera będzie dostępna online.

| ◎ 🖬 🖆 🛞 🍞 3G 📶 88% 🗐 11:00 am | ◎ 🖬 📔 🛛 👂 💎 3G 📶 88% 🔳  | 11:02 ам |                            |
|-------------------------------|-------------------------|----------|----------------------------|
| ج <u>چ</u>                    | < Set                   |          | < Network configuration    |
| GMT 2018-08-01 11:00:30       | Device password         | >        | wifi name                  |
| ○ 1080P ○ 720P ● 640P         | Share                   | >        | choice your home wifi name |
| IFON 2018/08/01 11:00:28      | Alarm notification      |          |                            |
|                               | Network configuration b | >        | IP address 192.168.234.1   |
|                               | Motion detection set    | >        | Subnet mass 5.255.255.0    |
|                               | IO detection set        | >        | Gateway 192.168.234.1      |

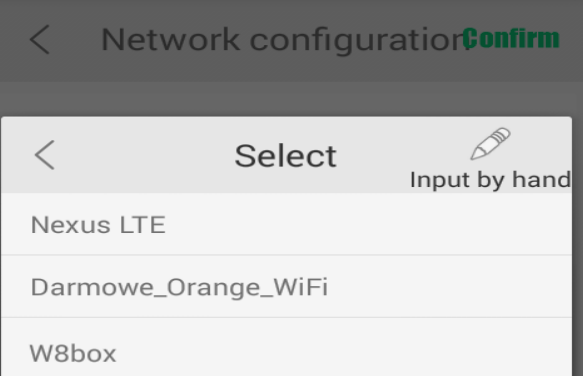

#### 4) Nagrywanie obrazu na kartę Micro SD:

1) Po dodaniu kamery do aplikacji, w oknie podglądu należy nacisnąć ikonę zębatki i wybrać opcję "TF card set"

2) Aby potwierdzić zmienione ustawienia należy wcisnąć "Confirm"

Capacity – rozmiar plików oraz karty pamięci

Unistall SD card – usunięcie karty pamięci

Format SD card – sformatowanie karty pamięci

Stop recording – wstrzymanie nagrywania

Full time recording – nagrywanie przez cały czas

Recording lenght – długość nagranego pliku

Alarm recording – nagrywanie w trybie detekcji ruchu

Alarm recording lenght – długość pliku podczas detekcji ruchu

Time-lapse video – nagrywanie w pętli

Time-lapse video recording – długość nagrywanego pliku podczas nagrywania w pętli

| < Set                    |   | < TF card set                       | onfirm |
|--------------------------|---|-------------------------------------|--------|
| Device password          | > | Capacity<br>(Available / Total) 0 N | и/о м  |
| Share                    | > | Unistall SD card                    | >      |
| Alarm notification       |   | Format SD card                      | >      |
| Network configuration    | > | Stop recording                      |        |
| Motion detection set     | > | Full time recording                 |        |
| Motion detection set     |   | Recording length 180Second          | d >    |
| IO detection set         | > | Alarm recording                     |        |
| TF card set a            | > | Alarm recording length 15Second     | d >    |
| High level configuration | > | Time-lapse video                    |        |
| Delete device            |   | Time-lapse video recording 1Hou     | ır >   |

#### 5)Funkcja "Wykrycia Ruchu"

1)Po dodaniu kamery do aplikacji, w oknie podglądu należy nacisnąć ikonę zębatki i wybrać opcję "Motion detection set"

2)Następnie wybrać opcję "MOTION DETECTION" oraz wybrać czułość.

| 1) | Network configuration    | > | 2) | <     | Alarm level |         |
|----|--------------------------|---|----|-------|-------------|---------|
|    | Motion detection set     | > |    | Close |             | Confirm |
|    | IO detection set         | > |    | Hig   |             |         |
|    | TF card set              | > |    | Mid   |             |         |
| 5  | High level configuration | > |    | Min   |             |         |

**Przycisk "reset" (8)** – aby zrestartować urządzenie należy przycisnąć przycisk reset przez 15sek. Znajduję się obok włącznika bliżej kabli od baterii. Urządzenie powróci do ustawień fabrycznych i będzie od nowa tworzyć sieć WIFI

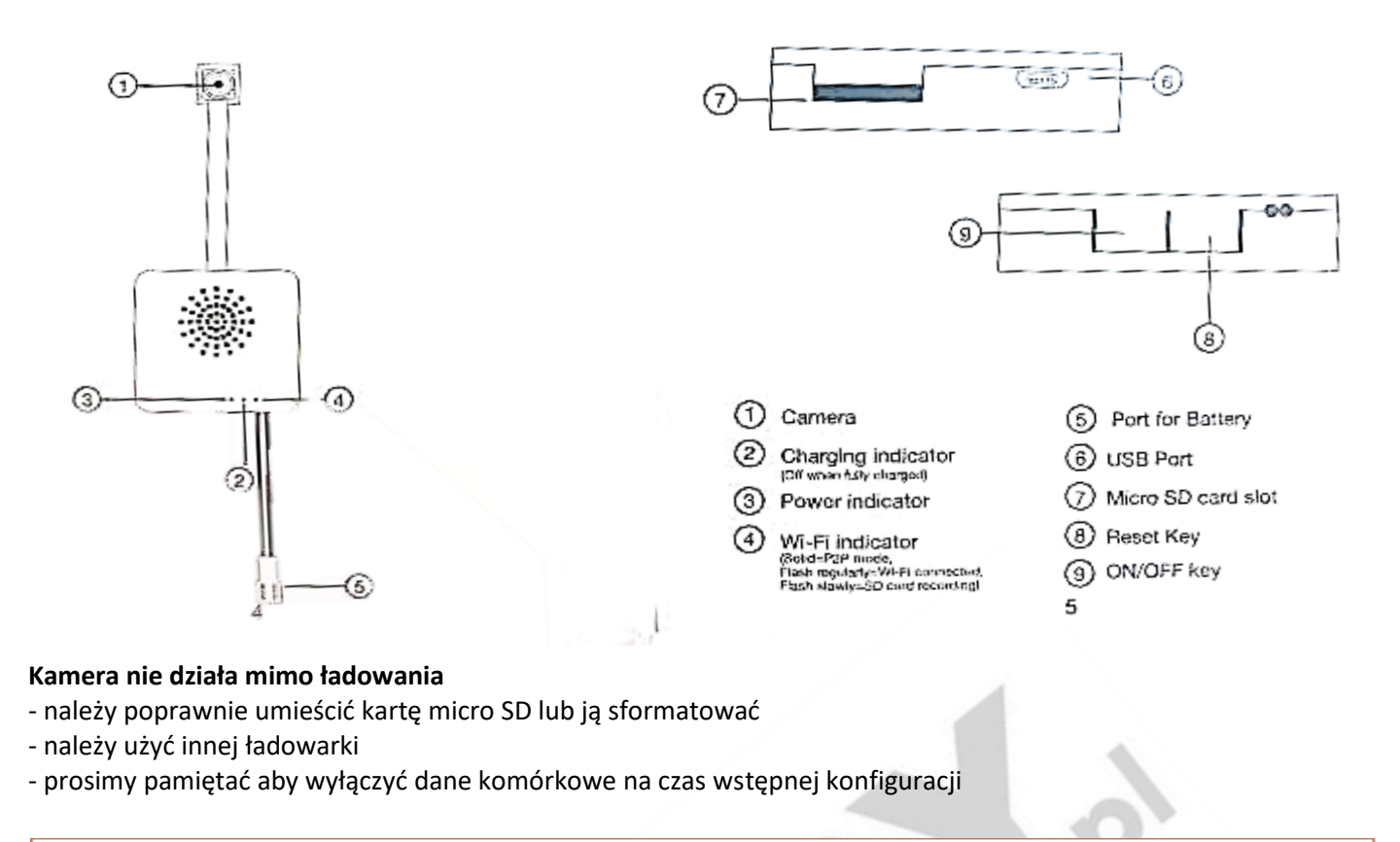

#### Informacja dla użytkowników o pozbywaniu się urządzeń elektrycznych i elektronicznych, baterii i akumulatorów (gospodarstwo domowe).

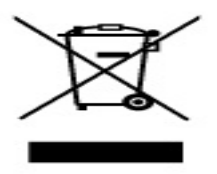

Przedstawiony symbol umieszczony na produktach lub dołączonej do nich dokumentacji informuje, że niesprawnych urządzeń elektrycznych lub elektronicznych nie można wyrzucać razem z odpadami gospodarczymi. Prawidłowe postępowanie w razie konieczności pozbycia się urządzeń elektrycznych lub elektronicznych, utylizacji, powtórnego użycia lub odzysku podzespołów polega na przekazaniu urządzenia do wyspecjalizowanego punktu zbiórki, gdzie będzie przyjęte bezpłatnie. W niektórych krajach produkt można oddać lokalnemu dystrybutorowi podczas zakupu innego urządzenia.

Prawidłowa utylizacja urządzenia umożliwia zachowanie cennych zasobów i uniknięcie negatywnego wpływu na zdrowie i środowisko, które może być zagrożone przez nieodpowiednie postępowanie z odpadami.Szczegółowe informacje o najbliższym punkcie zbiórki można uzyskać u władz lokalnych. Nieprawidłowa utylizacja odpadów zagrożona jest karami przewidzianymi w odpowiednich przepisach lokalnych.

#### Użytkownicy biznesowi w krajach Unii Europejskiej

W razie konieczności pozbycia się urządzeń elektrycznych lub elektronicznych, prosimy skontaktować się z najbliższym punktem sprzedaży lub z dostawcą, którzy udzielą dodatkowych informacji.

#### **Pozbywanie się odpadów w krajach poza Unią Europejską** Taki symbol jest ważny tylko w Unii Europejskej.

W razie potrzeby pozbycia się niniejszego produktu prosimy skontaktować się z lokalnymi władzami lub ze sprzedawcą celem uzyskania informacji o prawidłowym sposobie postępowania.

### FILM INSTRUKTAŻOWY Z URUCHOMIENIA KAMERY MOŻNA ZNALEŹĆ NA KANALE UŻYTKOWNIKA GOSPY NA YOUTUBE.PL!